#### NORMAL PROCESSING

TRUST FUNDS

| Galaxy 2.5 Browser       |                                    |                  |                 |                           |                   |                  |          |
|--------------------------|------------------------------------|------------------|-----------------|---------------------------|-------------------|------------------|----------|
| Session Community Module | e Window Options Help              |                  |                 |                           |                   |                  |          |
| 🔍 🛥 🗿 🔒 💥                |                                    | <b>P</b>         |                 |                           |                   |                  | <b>1</b> |
| ▼                        | Accounts Receivable                |                  |                 |                           |                   |                  |          |
| ADT                      |                                    |                  |                 |                           |                   |                  |          |
| Accounts Receivable      | Accounts Receivable                | t.               |                 |                           |                   | - 18             |          |
|                          | E Reports                          | Back             | ensus Ancillaru | Cash Beceints Adjustments | Trust Funds B     | illing Month End |          |
| MDS                      | ⊞ <u></u> Company File Maintenance |                  | Charges         | 5 B                       | ٨                 | Close            |          |
| MDS 3                    |                                    |                  |                 |                           |                   |                  |          |
| Care Plan 3              |                                    |                  |                 |                           |                   |                  | - 11     |
| Physician Orders         |                                    |                  |                 |                           | •                 |                  |          |
| Assessments              |                                    |                  |                 |                           |                   |                  |          |
| Personnel                |                                    |                  |                 |                           |                   |                  |          |
| General Ledger           |                                    |                  |                 |                           |                   |                  |          |
| Accounts Payable         |                                    |                  |                 |                           |                   |                  |          |
| Cash Management          |                                    |                  |                 |                           |                   |                  |          |
| Corporate Setup          |                                    |                  |                 |                           |                   |                  |          |
| Calendar                 |                                    |                  |                 |                           |                   |                  |          |
| Galaxy Reporter          |                                    |                  |                 |                           |                   |                  | - 11     |
| Custom Reports           |                                    |                  |                 |                           |                   |                  |          |
| Payroll                  |                                    |                  |                 |                           |                   |                  |          |
| MaxTrax                  |                                    |                  |                 |                           |                   |                  |          |
|                          |                                    |                  |                 |                           |                   |                  |          |
| < >                      |                                    |                  |                 |                           |                   |                  |          |
| Idle                     | TESTDEMO G                         | LOBAL_ENTERPRISE |                 | SKLET                     | IICKA, ASHL [SYS] |                  |          |

**Trust Funds** – used to handle all the money that is associated with the residents trust or personal needs account. This utility enables the facility to perform transactions affecting the trust funds within its own designated section.

NOTE: These transactions can also be performed within the Cash Receipts and Ancillaries sections, however, this area was designed with just the Trust Fund in mind. The process for completion is geared towards a more rapid means of trust fund data entry while giving the opportunity to apply interest to the trust fund accounts if needed.

To use this utility double click on the Trust Funds icon.

| 🛃 Galaxy 2.5 Browser                                         |                                                                                            |                                                             |                     |  |
|--------------------------------------------------------------|--------------------------------------------------------------------------------------------|-------------------------------------------------------------|---------------------|--|
| Session Community Module                                     | Window Options Help                                                                        |                                                             |                     |  |
| S 📬 🗿 🔒 💥                                                    | 🔲 🔟 👂 鸄 🍃                                                                                  |                                                             |                     |  |
| ADT<br>Accounts Receivable<br>Gyd20<br>MDS<br>Gyd20<br>MDS 3 | Accounts Receivable  Accounts Receivable  Census Ancillary Charges Adjustments Trust Funds | Expected Trust Trust Fund<br>Funds Charges Deposit Interest |                     |  |
| Care Plan 3                                                  | <ul> <li>■ Billing</li> <li>■ Reports</li> <li>■ Company File Maintenance</li> </ul>       |                                                             |                     |  |
| Personnel<br>General Ledger                                  |                                                                                            |                                                             |                     |  |
| Accounts Payable<br>Cash Management                          |                                                                                            |                                                             |                     |  |
| Corporate Setup                                              |                                                                                            |                                                             |                     |  |
| Galaxy Reporter                                              |                                                                                            |                                                             |                     |  |
| Payroll<br>MaxTrax                                           |                                                                                            |                                                             |                     |  |
|                                                              |                                                                                            |                                                             |                     |  |
| Idle                                                         | TESTDEMO GLOBAL_ENTER                                                                      | PRISE SKI                                                   | LENICKA, ASHL [SYS] |  |

Trust Funds – here you will see the Trust Funds area is divided into 4 utilities. They are:

- **Expected Trust Funds** used to set up records for the expected amount that gets deposited each month for resident that have trust funds or personal needs accounts.
- **Trust Fund Charges** used to post charges that would reduce the amount of money in the resident's trust. Items like hair-cuts, cable, etc. that are charged from the resident would be entered here.
- **Trust Fund Deposits** used to make deposits to the resident's trust that would increase the amount of money the resident has to spend on personal items.
- **Trust Fund Interest** used to post the interest that is earned on any residents trust if it is applicable to earn interest.

To use any of the utilities double click on the icon you need. We will start with **Expected Trust Funds**.

# EXPECTED TRUST FUNDS

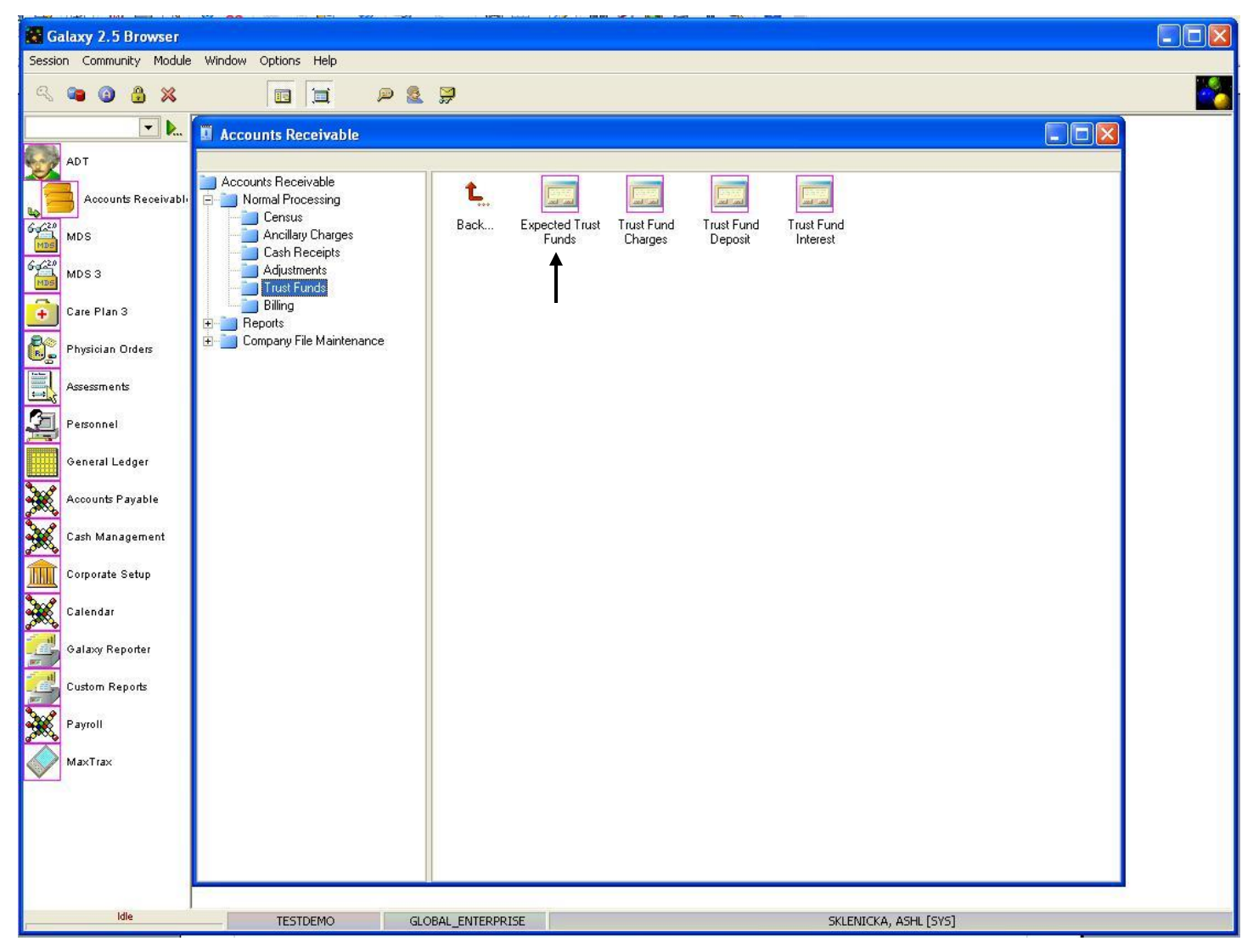

Double click on the Expected Trust Funds icon to open up this utility.

| Galaxy 2.5 Browser   | and the second second s |                  | -             | -                                              | -                       | -                   |              | - 🗆 🕳 X      |
|----------------------|----------------------------------------------------------------------------------------------------|------------------|---------------|------------------------------------------------|-------------------------|---------------------|--------------|--------------|
| Session Community Mo | odule Window Options Help                                                                                                    |                  |               |                                                |                         |                     |              |              |
| 🔍 🛥 🗿 🔒 🗶            |                                                                                                    | <b>2</b>         |               |                                                |                         |                     |              |              |
| ▼ ▶                  | 🗓 Accounts Receivable < Expec                                                                                                    | ted Trust Funds> |               |                                                |                         |                     |              |              |
| ADT                  |                                                                                                    |                  | [AI1] "A      | MERICAN IDOL NURSI                             | ING HOME"               |                     |              |              |
|                      | 🔲 Master 🖾 Detail                                                                                                    |                  |               |                                                |                         |                     |              |              |
|                      | Resident Name                                                                                                    | Resident ID      | Medical ID    | Expected Amount F                              | Expected Amount S Expec | cted Amount I Expec | ted Amount D | New          |
| MDS                  | Adams, Yolanda Y                                                                                                    | 06-087           | 06-087        | \$35.00                                        | \$0.00                  | \$0.00              | \$0.00       | Edit         |
| MDS                  | Benatar, Patricia M                                                                                                    | 06-035           | 06-035        | \$35.00                                        | \$0.00                  | \$0.00              | \$0.00       | Clone        |
| MDS 3                | Birdsong, Cynthia A                                                                                                    | 08-020           | 08-020        | \$35.00                                        | \$0.00                  | \$0.00              | \$0.00       |              |
| 105                  | Buffett, James W                                                                                                    | 04-045           | 04-045        | \$35.00                                        | \$0.00                  | \$0.00              | \$0.00 ≡     | Delete       |
| Care Plan 3          | Collins, Philip D                                                                                                    | 05-128           | 05-128        | \$35.00                                        | \$0.00                  | \$0.00              | \$0.00       |              |
|                      | Cooper, Alice V                                                                                                    | 06-059           | 06-059        | \$35.00                                        | \$0.00                  | \$0.00              | \$0.00       | Print        |
| Physician Orders     | Crow, Sheryl S                                                                                                    | 05-006           | 05-006        | \$35.00                                        | \$0.00                  | \$0.00              | \$0.00       |              |
|                      | Estefan, Gloria                                                                                                    | 06-110           | 06-110        | \$35.00                                        | \$0.00                  | \$0.00              | \$0.00       |              |
| Assessments          | Etheridge, Melissa L                                                                                                    | 05-152           | 05-152        | \$35.00                                        | \$0.00                  | \$0.00              | \$0.00       | <u>Close</u> |
|                      | Flack, Roberta                                                                                                    | 05-089           | 05-089        | \$35.00                                        | \$0.00                  | \$0.00              | \$0.00       |              |
| Personnel            | Grant, Amy                                                                                                    | 06-080           | 06-080        | \$35.00                                        | \$0.00                  | \$0.00              | \$0.00       |              |
|                      | Henley, Donald H                                                                                                    | 04-065           | 04-065        | \$35.00                                        | \$0.00                  | \$0.00              | \$0.00       |              |
| General Ledger       | Houston, Whitney E                                                                                                    | 06-099           | 06-099        | \$35.00                                        | \$0.00                  | \$0.00              | \$0.00       |              |
| Ø                    | Howard, Adina                                                                                                    | 04-115           | 04-115        | \$35.00                                        | \$0.00                  | \$0.00              | \$0.00       |              |
| Accounts Payable     | Jackson, Katherine E                                                                                                    | 09-060           | 09-060        | \$35.00                                        | \$0.00                  | \$0.00              | \$0.00       |              |
| Contraction of the   | Jones, David R                                                                                                    | 06-115           | 06-115        | \$35.00                                        | \$0.00                  | \$0.00              | \$0.00       |              |
| Cash Management      | Lattimore, Kenny                                                                                                    | 05-017           | 05-017        | \$35.00                                        | \$0.00                  | \$0.00              | \$0.00       |              |
| Comparate Setur      | Lauper, Cynthia A                                                                                                    | 04-028           | 04-028        | \$35.00                                        | \$0.00                  | \$0.00              | \$0.00       |              |
|                      | Morris, Stevland H                                                                                                    | 05-098           | 05-098        | \$35.00                                        | \$0.00                  | \$0.00              | \$0.00       |              |
| Calendar             | Nelson, Willie H                                                                                                    | 07-100           | 07-100        | \$35.00                                        | \$0.00                  | \$0.00              | \$0.00       |              |
| 000                  | Newton, Carson W                                                                                                    | 06-106           | 06-106        | \$35.00                                        | \$0.00                  | \$0.00              | \$0.00       |              |
| HL 7                 | Newton-John, Olivia                                                                                                    | 04-151           | 04-151        | \$35.00                                        | \$0.00                  | \$0.00              | \$0.00       |              |
| HL?                  | Parton, Dolly R                                                                                                    | 04-034           | 04-034        | \$35.00                                        | \$0.00                  | \$0.00              | \$0.00 🖵     |              |
| Galaxy Reporter      | <ul> <li>Filter And Refresh Master Data</li> </ul>                                                                                                    |                  |               |                                                |                         |                     | Þ            |              |
| Custom Reports       | Field [None]                                                                                                    | ▼ Relate         | \$ >= ▼       | ≪ Advanced Filter                              |                         |                     |              |              |
| Payroll              | Value                                                                                                    | Apply            | Simple Filter | 1N⊌ <u>R</u> efresh Data<br>∰ Default Facility |                         |                     |              |              |
| MaxTrax              |                                                                                                    |                  |               |                                                |                         |                     |              |              |
| Idle                 | TECTOFILO                                                                                                    |                  | 2105          |                                                | OKI ENTOWN              | CI II. 10/01        |              |              |
|                      | TESTDEMO                                                                                                    | GLOBAL_ENTERPI   | CISE .        |                                                | SKLENICKA, A            | SHE [SYS]           |              |              |

**Expected Trust Fund Master** – this is the screen that will hold the record(s) of residents that receive money for a trust fund account. Here you can see in our *demo facility* we have several residents that use trust funds.

This utility allows the user to set up a record on a resident for a monetary amount that is expected for their trust account. For example: Logan Furgeson receives a \$2035 social security check every month where \$35 is for his trust account. The Galaxy system will allow the record to be set up for this expected \$35 every month.

To set up record(s) press the **new** button on the right side of the screen.

| Galaxy 2.5 Browser                                                                                                    | -                       |                       |                                    |           |
|----------------------------------------------------------------------------------------------------|-------------------------|-----------------------|------------------------------------|-----------|
| Session Community Mo                                                                                                    | dule Window Options     | Help                  |                                    |           |
| A<br>A<br> |                         | P & 9                 |                                    | <u> </u>  |
|                                                                                                    | 🗓 Accounts Receivable < | Expected Trust Funds> |                                    |           |
| ADT                                                                                                    |                         |                       | [AI1] "AMERICAN IDOL NURSING HOME" |           |
| Accounts Receivable                                                                                                    |                         |                       |                                    | Cycle     |
| 6-220 MDS                                                                                                    | Select Resident         | _ Search By           |                                    |           |
| MDS 6-(20                                                                                                    | Status 60 ADM           | S Name                | C Resident ID                      |           |
| MDS 3                                                                                                    | Resident* 60°           |                       | &                                  |           |
| Care Plan 3                                                                                                    |                         |                       |                                    |           |
| Physician Orders                                                                                                    | Expected Amount F       | \$0.00                |                                    | Accest    |
|                                                                                                    | Expected Amount S       | \$0.00                |                                    | Cancel    |
| Assessments                                                                                                    | Expected Amount I       | <b>\$</b> 0.00        |                                    |           |
| Personnel                                                                                                    |                         |                       |                                    |           |
| General Ledger                                                                                                    | Expected Amount D       | \$0.00                |                                    |           |
| Accounts Payable                                                                                                    | Expected Amount P       | \$0.00                |                                    |           |
| Cash Management                                                                                                    |                         |                       |                                    |           |
| Corporate Setup                                                                                                    |                         |                       |                                    |           |
| Calendar                                                                                                    |                         |                       |                                    |           |
|                                                                                                    |                         |                       |                                    |           |
| Galaxy Reporter                                                                                                    |                         |                       |                                    |           |
| Custom Reports                                                                                                    |                         |                       |                                    |           |
| Payroll                                                                                                    |                         |                       |                                    |           |
| MaxTrax                                                                                                    |                         |                       |                                    |           |
| ∢ ►                                                                                                    | TEATDELIA               |                       |                                    |           |
|                                                                                                    | TESTDEMO                | GLOBAL_ENTERPRISE     | SKLENICKA, A                       | SHE [515] |

**Expected Trust Funds Detail** – this is the input screen used to create records on residents that have a specific amount of money each month deposited into their trust/personal needs account. Here you will see the following fields:

- Status select the appropriate status by using the magnifying glass to pull up the list of resident names that will appear under that status. NOTE: if you want to see both admissions and discharges on the list than use the **clear** option which will leave this field blank.
- **Resident** click the magnifying glass to open up the drop down menu and select the resident who you want to create an expected trust for. NOTE: there is a search bar at the bottom of the drop down menu that allows for faster selection of resident names.
- Expected Amount (F,S,I,D, & P) enter the appropriate expected amount for the various trust fund accounts used by your facility.

Please fill in as much information as possible making sure the required fields are entered and press **cycle** to create additional record(s) or **accept** to create the current record.

One you have all records created for **Expected Trust** you can press the close button and move onto **Trust Fund Charges**.

## TRUST FUND CHARGES

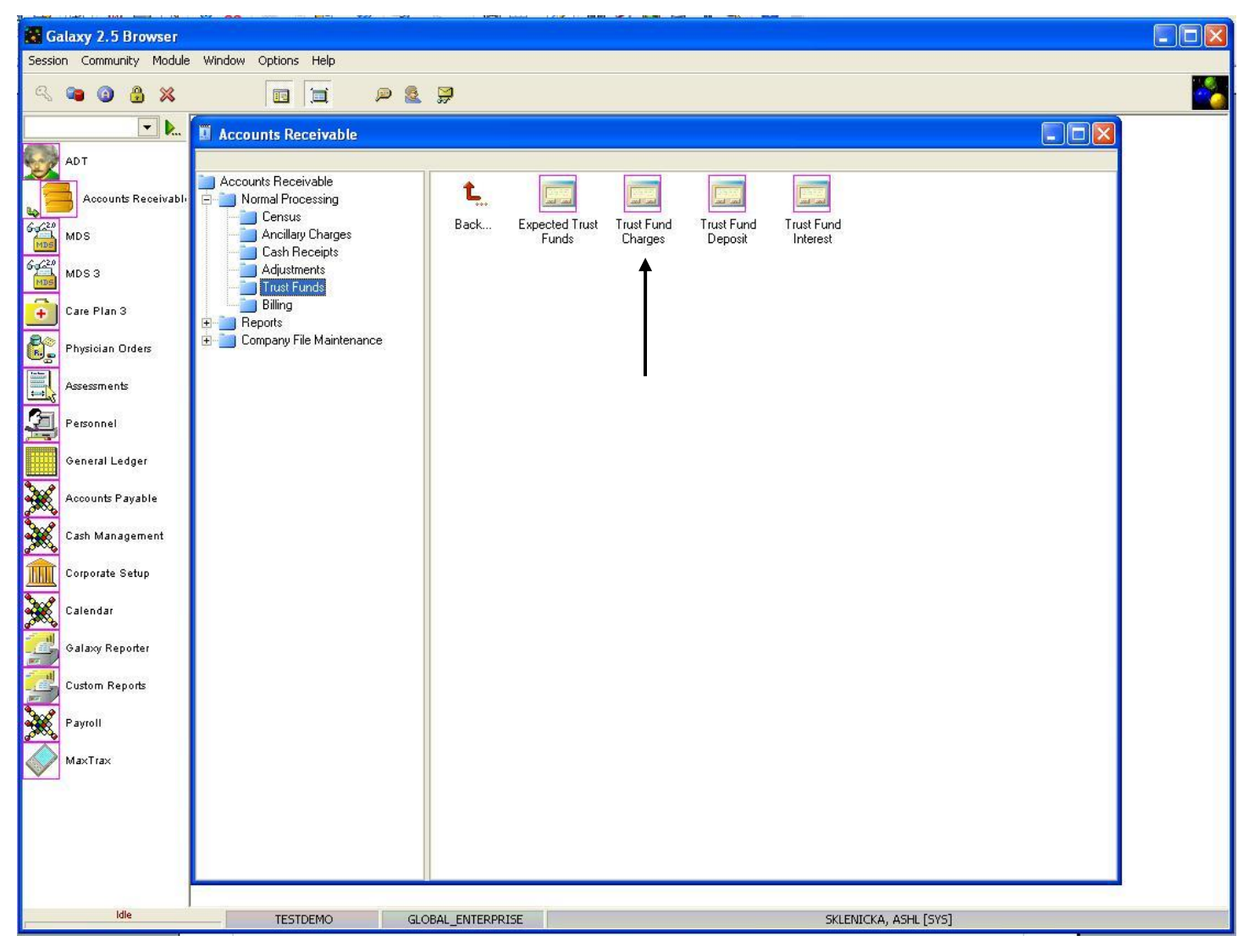

The **Trust Fund Charges** is used to post charges against the residents' trust or personal needs account for items like haircuts, newspapers, cable, etc.

Double click on the Trust Fund Charges to open up this utility.

| Galaxy 2.5 Browser   |                                                                                                  | 83 |
|----------------------|--------------------------------------------------------------------------------------------------|----|
| Session Community Mo | odule Window Options Help                                                                        |    |
| 🛠 📬 🗿 🔒 💥            |                                                                                                  | -  |
| <b>.</b>             | Accounts Receivable < Trust Fund Charges>                                                        |    |
| ADT                  | [AI1] "AMERICAN IDOL NURSING HOME"                                                               |    |
|                      | 🔲 Master 🖾 Detail 🗹 Prices                                                                       |    |
|                      | Sequence Resident Name Resident ID Medical ID Ancillary Description Quantity Unit Name Service D |    |
| MDS                  | Edt                                                                                              |    |
| MDS 3                |                                                                                                  |    |
| Care Plan 3          | Prepost 1                                                                                        |    |
| Physician Orders     |                                                                                                  |    |
| Assessments          |                                                                                                  |    |
| Personnel            | batch Selector                                                                                   |    |
| General Ledger       | Batch Number 67 1009924 S. Create New Batch                                                      |    |
| Accounts Payable     | Batch Description 22 TRUST FUND CHARGES BATCH                                                    |    |
| Cash Management      |                                                                                                  |    |
| Corporate Setup      |                                                                                                  |    |
| Calendar             |                                                                                                  |    |
|                      |                                                                                                  |    |
| Galaxy Reporter      | Filer And Refresh Master Data                                                                    |    |
| Custom Reports       | Field     [None]     Relates                                                                     |    |
| Payroll              | Value Apply Simple Filter                                                                        |    |
| MaxTrax              |                                                                                                  |    |
| ٠<br>•               |                                                                                                  |    |
| Idle                 | TESTDEMO GLOBAL_ENTERPRISE SKLENICKA, ASHL [SYS]                                                 |    |

When you first go into the **Trust Fund Charges** utility, the user will see the **batch selector** option. The user has the following options:

- Create New Batch press the "create new batch" button to create a batch. The user will be able to edit the batch description to reflect what the trust fund charges are for. Ex: June Haircuts, or February 2011 Trust Charges.
- Choose Existing Batch click on the magnifying glass to pull up the drop down menu of existing trust fund charge batches. Here the user can select a batch that was already created or return to working on a batch they need to finish.

Once the user has chosen their option, press the ok button to move forward.

| Galaxy 2.5 Browser   |                                                                                |                           |
|----------------------|--------------------------------------------------------------------------------|---------------------------|
| Session Community Mo | lodule Window Options Help                                                     |                           |
| 🔍 🛥 🗿 🔒 💥            |                                                                                |                           |
| ▼                    | Accounts Receivable <trust charges="" fund=""></trust>                         |                           |
| ADT                  | [AI1] "AMERICAN IDOL NURSING HOME" [Batch #1009924] "TRUST FUND CHARGES BAT    | гсн"                      |
|                      | 🔲 Master 🗹 Detail 🗹 Prices                                                     |                           |
| Accounts Receivable  | Sequence Resident Name Resident ID Medical ID Ancillary Description Quantity U | nit Name Service Date New |
| MDS MDS              |                                                                                | <u>E</u> dit              |
| God20 MDS 3          |                                                                                |                           |
| Care Plan 3          |                                                                                | Prepost                   |
| Physician Orders     |                                                                                |                           |
| Assessments          |                                                                                |                           |
| Personnel            |                                                                                |                           |
| General Ledger       |                                                                                |                           |
| Accounts Payable     |                                                                                |                           |
| Cash Management      |                                                                                |                           |
| Corporate Setup      |                                                                                |                           |
| Calendar             |                                                                                |                           |
| HL 7                 |                                                                                |                           |
| Galaxy Reporter      |                                                                                |                           |
| Custom Reports       | Filter And Refresh Master Data                                                 | •                         |
| Payroll              | Field     [None]     Relates >=     Ne Refresh Data                            |                           |
| MaxTrax              | Value Apply Simple Filter                                                      |                           |
| Idle                 | TESTDEMO GLOBAL_ENTERPRISE SKLENICKA, ASHL [SYS]                               |                           |

**Trust Fund Charges Master** – this is the master screen that will hold the record(s) of trust fund charges. To enter a record press the **new** button on the right hand side.

NOTE: if you are returning to a batch that was already created, the user may see record(s) already listed on this master screen.

| Galaxy 2.5 Browser   |                                                                                                    |                      |
|----------------------|----------------------------------------------------------------------------------------------------|----------------------|
| Session Community Mo | odule Window Options Help                                                                                                    |                      |
| R 📬 🙆 😤 💥            |                                                                                                    |                      |
| <b>.</b>             | Accounts Receivable < Trust Fund Charges>                                                                                                    |                      |
| ADT                  | [A11] "AMERICAN IDOL NURSING HOME" [Batch #1009924] "TRUST FUND CHARGES BATCH"                                                                                                    |                      |
| Accounts Receivable  | 🗠 Detail                                                                                                    |                      |
| 6-0(2)               | Sequence* 🛛 🖉 80                                                                                                    |                      |
| MDS                  | Select Resident                                                                                                    |                      |
| MDS 3                | Status 60° ADM Status 60° ADM Status |                      |
| Care Plan 3          | Resident* 60                                                                                                    |                      |
| Physician Orders     | Ancillary* 64 Service Date* 😰 04/19/2011 😒                                                                                                    |                      |
| Assessments          | Description*                                                                                                    |                      |
| Personnel            | Application* 60' 🗟 Quantity* 🖉 1                                                                                                    |                      |
| General Ledger       | Current TF Balance                                                                                                    | <u><u>C</u>ancel</u> |
| Accounts Payable     |                                                                                                    |                      |
| Cash Management      |                                                                                                    |                      |
| Corporate Setup      |                                                                                                    |                      |
| Calendar             |                                                                                                    |                      |
| HL 7                 |                                                                                                    |                      |
| Galaxy Reporter      |                                                                                                    |                      |
| Custom Reports       |                                                                                                    |                      |
| Payroll              |                                                                                                    |                      |
| MaxTrax              | Remember Fields <u>N</u> ext >                                                                                                    | >                    |
| ۲ III ۲              | TESTDEMO GLOBAL ENTERPRISE SKLENICKA. ASHL ISYSI                                                                                                    |                      |

**Trust Fund Charge Detail** – this is the input screen used to create trust fund charges for residents. Here you will see the following fields:

- Sequence this will fill in automatically for you. This number can be used for your reference when selecting a trust fund charge for editing prior to posting.
- **Status** select the appropriate status by using the magnifying glass to pull up the list of resident names that will appear under that status. NOTE: if you want to see both admissions and discharges on the list than use the **clear** option which will leave this field blank.
- **Resident** click the magnifying glass to open up the drop down menu and select the resident you are posting a trust charge for. NOTE: there is a search bar at the bottom of the drop down menu that allows for faster selection of resident names. THIS IS A REQUIRED FIELD
- Ancillary select the correct ancillary from the drop down menu by clicking the magnifying glass. THIS IS A REQUIRED FIELD.
- Service Date select the date the ancillary was received by the resident. You can use the magnifying glass to pull up the calendar for easier and accurate entry. THIS IS A REQUIRED FIELD.

- **Description** this should automatically appear when the ancillary is selected. THIS IS A REQUIRED FIELD.
- **Application** select the appropriate trust fund charge application from the drop down menu by clicking on the magnifying glass.
- Quantity fill in the number if this ancillary was used more than once on the service date.
- **Current TF Balance** will show the user an up-to-date amount that is available in the residents trust account.

Buttons along bottom of the screen:

- **Remember Fields** used to select fields for the system to remember to cut down on data entry for multiple records. Mark the fields you want the system to remember.
- Next used to move to the next screen in the trust fund charges utility.

Please fill in as much information as possible making sure the required fields are entered and press **next** to move onto the **Price** screen.

| Galaxy 2.5 Browser                                                                      |                                                                                |  |
|-----------------------------------------------------------------------------------------|--------------------------------------------------------------------------------|--|
| Session Community M                                                                     | odule Window Options Help                                                      |  |
| 🔍 🛥 🗿 🔒 💥                                                                               |                                                                                |  |
| <b>.</b>                                                                                | Accounts Receivable <trust charges="" fund=""></trust>                         |  |
| ADT                                                                                     | [A11] "AMERICAN IDOL NURSING HOME" [Batch #1009924] "TRUST FUND CHARGES BATCH" |  |
| Accounts Receivable                                                                     | Prices                                                                         |  |
| MDS MDS                                                                                 |                                                                                |  |
| MDS 3                                                                                   |                                                                                |  |
| Care Plan 3                                                                             | Charge Amount 🖉 13.00                                                          |  |
| Physician Orders                                                                        |                                                                                |  |
| Assessments                                                                             |                                                                                |  |
| Personnel                                                                               |                                                                                |  |
| General Ledger                                                                          |                                                                                |  |
| Accounts Payable                                                                        |                                                                                |  |
| Cash Management                                                                         |                                                                                |  |
| Corporate Setup                                                                         |                                                                                |  |
| Calendar                                                                                |                                                                                |  |
| HL 7                                                                                    |                                                                                |  |
| Galaxy Reporter                                                                         |                                                                                |  |
| Custom Reports                                                                          |                                                                                |  |
| Payroll                                                                                 |                                                                                |  |
| MaxTrax                                                                                 | Cycle Accept                                                                   |  |
| <idie< th=""><th>TESTDEMO GLOBAL_ENTERPRISE SKLENICKA, ASHL [SYS]</th><th></th></idie<> | TESTDEMO GLOBAL_ENTERPRISE SKLENICKA, ASHL [SYS]                               |  |

**Trust Fund Charge Price** – this screen will show the user what the price is for the ancillary that was selected. If there is a discrepancy between what is listed by the system the user can manually over-type the amount.

Press the **accept** button to create this record or the **cycle** button to enter in another record. Once the user has entered all the Trust Fund Charges record(s), they will need to go through the pre-posting process.

| Galaxy 2.5 Browser    |                                                                                                    |               |
|-----------------------|----------------------------------------------------------------------------------------------------|---------------|
| Session Community Mod | dule Window Options Help                                                                                                    |               |
| a 🛥 🗿 🔒 🗙             |                                                                                                    | <u> </u>      |
|                       | Accounts Receivable <trust charges="" fund=""></trust>                                                                                                    |               |
| ADT                   | [AI1] "AMERICAN IDOL NURSING HOME" [Batch #1009924] "TRUST FUND CHARGES BATCH"                                                                                                    |               |
| Accounts Receivable   | Master 🗠 Detail 🗠 Prices Resident ID Medical ID Ancillary Description IOuantity III                                                                                                    | oit Net + New |
| Gad20 MDS             | Sequence         Resident Value         Resident Value         Resident Value         Value         Value |               |
| MDS MDS               | 90 Benatar, Patricia M 06-035 06-035 TEL Telephone 31                                                                                                    |               |
| MDS 3                 |                                                                                                    | Delete        |
| Care Plan 3           |                                                                                                    | Prepost       |
| Physician Orders      |                                                                                                    |               |
| Assessments           |                                                                                                    |               |
| Personnel             |                                                                                                    |               |
| General Ledger        |                                                                                                    |               |
| Accounts Payable      |                                                                                                    | E             |
| Cash Management       |                                                                                                    |               |
| Corporate Setup       |                                                                                                    |               |
| Calendar              |                                                                                                    |               |
| HL 7                  | Eiller And Befresh Master Data                                                                                                    | •             |
| Galaxy Reporter       | Field [None] ▼ Relates >= ▼ the Befresh Data                                                                                                    |               |
| Custom Reports        | Value Apply Simple Filter                                                                                                    |               |
| Payroll               | Choose a Batch                                                                                                    |               |
| MaxTrax               |                                                                                                    |               |
| < <u>III</u> ► Idle   | TESTDEMO GLOBAL_ENTERPRISE SKLENICKA, ASHL [SYS]                                                                                                    |               |

Here you can see there are two records that will need to be posted for our *demo facility*. To begin the posting process press the **Prepost** button on the right side of the screen.

| Galaxy 2.5 Browser   |                                                                                                    | 3   |
|----------------------|----------------------------------------------------------------------------------------------------|-----|
| Session Community Mo | odule Window Options Help                                                                                                    |     |
| ې 🗳 🕲 🗳 🕺            |                                                                                                    |     |
| ·                    | Accounts Receivable < Trust Fund Charges>                                                                                                    |     |
| ADT ADT              | [AI1] "AMERICAN IDOL NURSING HOME" [Batch #1009924] "TRUST FUND CHARGES BATCH"                                                                                                    |     |
| Accounts Receivable  | Master 🗹 Detail 🗹 Prices                                                                                                    |     |
|                      | Sequence Resident Name Resident ID Medical ID Ancillary Description Quantity Unit Nat A                                                                                                    |     |
| MDS                  | 80 Adams, Yolanda Y         06-087         062         Perm and Set         1         Edit           90 Papetar, Patricia M         06-025         06-025         TEL         Telephone         21 |     |
| God20 MDS 3          |                                                                                                    |     |
| Care Plan 3          |                                                                                                    |     |
| Physician Orders     | Post Batch(es)                                                                                                    |     |
| Assessments          | C One Batch C All Batches                                                                                                    |     |
| Personnel            | [Batch #1009924] "TRUST FUND CHARGES BATCH"                                                                                                    |     |
| General Ledger       | Ok Cancel                                                                                                    |     |
| Accounts Payable     |                                                                                                    |     |
| Cash Management      |                                                                                                    |     |
| Corporate Setup      |                                                                                                    |     |
| Calendar             |                                                                                                    |     |
| HL 7                 | Filter And Refresh Master Data                                                                                                    |     |
| Galaxy Reporter      | Sourced Filter                                                                                                    |     |
| Custom Reports       | rieid [[None] rieid(es])= 1 Hetresh Data                                                                                                    |     |
|                      | Value Apply Simple Filter                                                                                                    |     |
| Payroll              |                                                                                                    |     |
| MaxTrax              |                                                                                                    |     |
| < <u>III</u> ►       | TESTDEMO GLOBAL ENTERPRISE SKI ENICKA ASHL (SVS)                                                                                                    |     |
| L.                   |                                                                                                    | رىھ |

This screen will appear after pressing the **prepost** button. Select **"one batch"** if you want to post the single batch that is open, or **"all batches"** to post all open batches in the **Trust Fund Charges** sub-utility.

NOTE: You can see the description of the batch in blue when "**one batch**" option is selected, this is helpful in making sure the correct batch gets posted. Press the **ok** button once you have made your selection on which batch will get posted (one or all).

| Galaxy 2.5 Browser   |                                                                                                  |            |
|----------------------|--------------------------------------------------------------------------------------------------|------------|
| Session Community Mo | Nodule Window Options Help                                                                       |            |
| 🔍 🗃 🗿 🔒 💥            |                                                                                                  | <u> </u>   |
| ▼ ▶                  | Accounts Receivable < Trust Fund Charges>                                                        | _ 🗆 🗙      |
| ADT                  | [AI1] "AMERICAN IDOL NURSING HOME" [Batch #1009924] "TRUST FUND CHARGES BATCH"                   |            |
| Accounts Receivable  | 🖟 Zoom % 100 🕂 Page 1 🚔 🔟 Print 🗍 Print All 📏 Setup 🗒 Save As 🛛 📬 Post 🛶 Press to send the infor | rmation to |
| 6420                 | Page Selector                                                                                    | his batch  |
| MDS                  | Options — Trust Fund Charges Preposting                                                          | Name: AM   |
| MDS 3                |                                                                                                  | Rateb B:   |
| Care Plan 3          |                                                                                                  |            |
| Physician Orders     | REF SEQ RESIDENT NAME RESIDENT ID SERVICE DATE ANCILLARY DESCRIPTION MORE HCPCS APP QUANTITY AM  | OUNT GL    |
|                      | 1 80 Adams, Yolanda Y 06-087 01/02/2010 E52 Perm and Set F 1 1                                   | 3.00 20-20 |
| Assessments          | 2 90 Benatar, Patricia M 06-035 01/01/2011 TEL Telephone F 31 15                                 | 0.00 20-20 |
| Personnel            | Total:                                                                                           | 3.00       |
| General Ledger       |                                                                                                  |            |
| Accounts Payable     |                                                                                                  |            |
| Cash Management      |                                                                                                  |            |
| Corporate Setup      |                                                                                                  |            |
| Calendar             |                                                                                                  |            |
|                      |                                                                                                  |            |
| Galaxy Reporter      |                                                                                                  |            |
| Custom Reports       |                                                                                                  |            |
| Payroll              |                                                                                                  |            |
| MaxTrax              |                                                                                                  | <u>•</u>   |
| ٠                    | Preview                                                                                          |            |
| Idle                 | TESTDEMO GLOBAL_ENTERPRISE SKLENICKA, ASHL [SYS]                                                 |            |

**Trust Fund Charges Preposting** – this screen will load which shows you a report of all the trust fund charges that are about to get posted from the batch. Use the **page selector** to get to the summary page *(last page of report)* to make sure your totals match your facility records.

If there is a discrepancy between the reports total and the facility's records press the grey X to close out of this report, this will take you back to the **Trust Fund Charges Master** where you can make adjustments.

Once you have reviewed the report, and feel everything is accurate you will want to press the **post** button to send the records/information to the server for storage.

NOTE: after the **post** button has been pressed the system will automatically print this report for your facility's records. In the event you need another copy of this report after **post** has been pressed, you can locate the report using the **Historical Posting Report** utility.

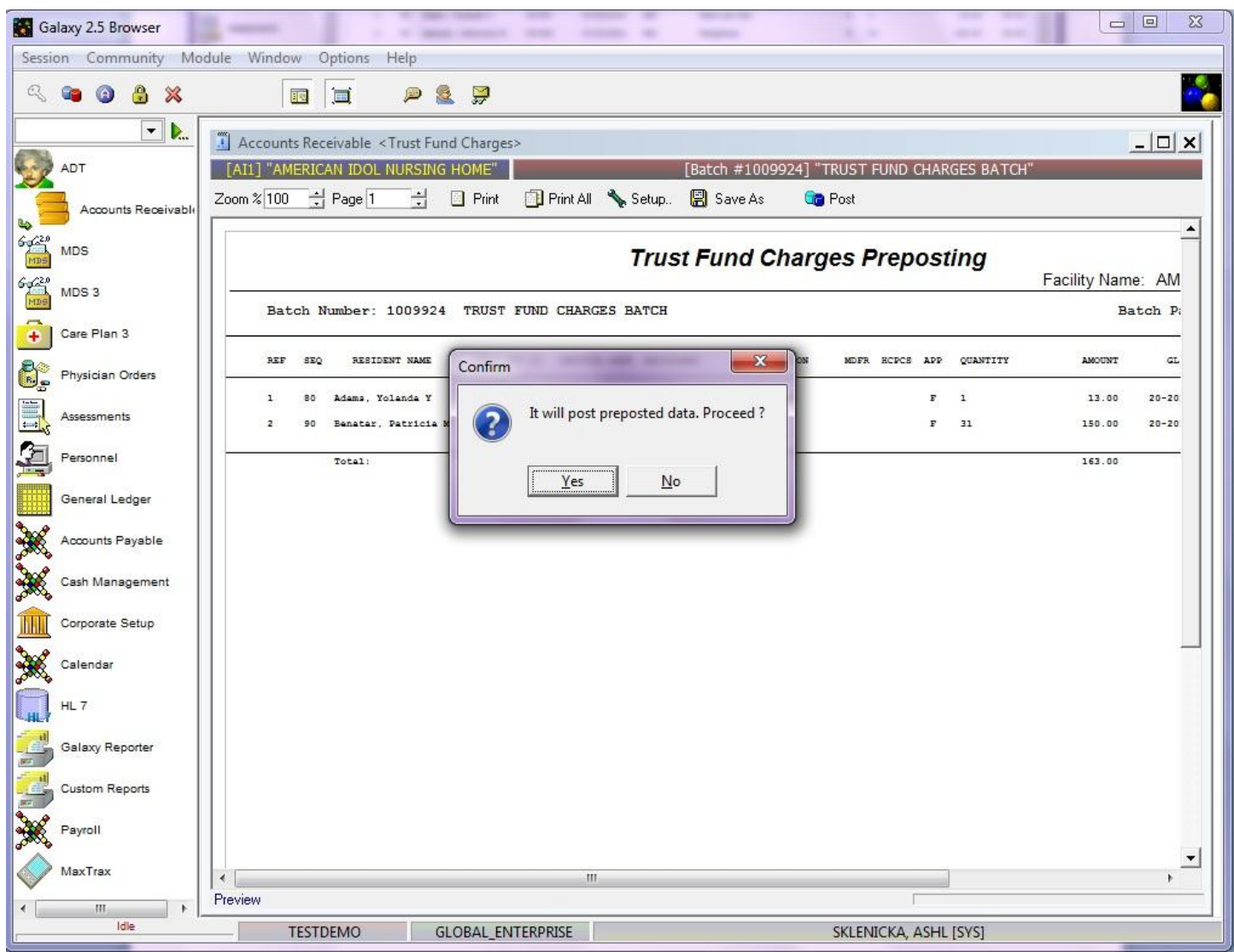

Once the **post** button has been pushed, the system will give you this confirmation message. Press **yes** to proceed with placing the records on the server, or **no** to cancel the posting process.

If **yes** is pressed the Galaxy system will automatically print this report page for your facility's records and then re-load the **Trust Fund Charges Master** screen with a new **batch selector** option.

## TRUST FUND DEPOSITS

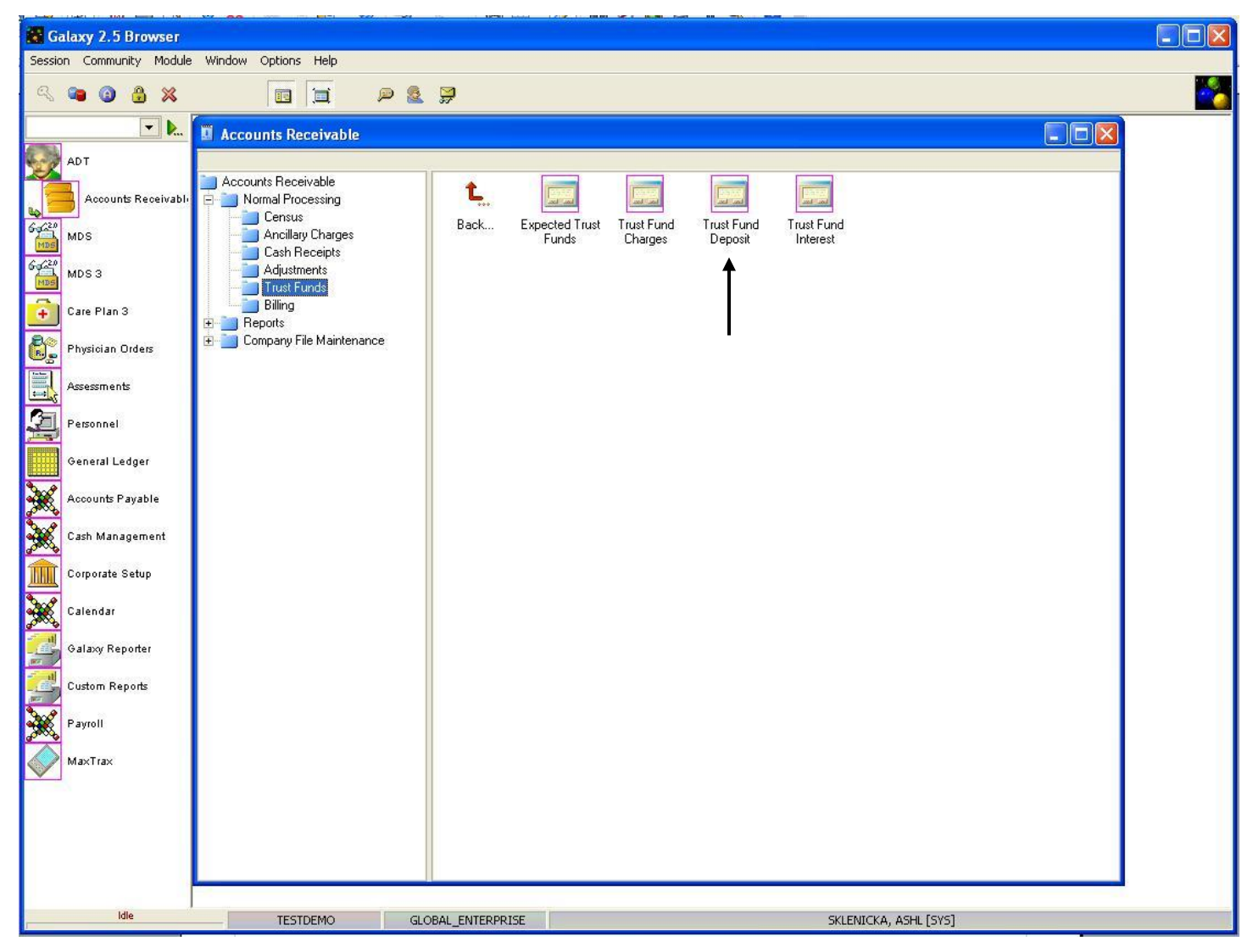

**Trust Fund Deposits** – this utility is used to post deposits to a resident's trust or personal needs account. To use this feature double click on the **Trust Fund Deposits** icon.

| Galaxy 2.5 Browser                                                                                              |                                                                                                    |              |
|----------------------------------------------------------------------------------------------------|----------------------------------------------------------------------------------------------------|--------------|
| Session Community M                                                                                             | odule Window Options Help                                                                                                    |              |
| ् 🛥 🧿 🔒 💥                                                                                                    |                                                                                                    |              |
| <b>.</b>                                                                                                    | Accounts Receivable < Trust Fund Deposit>                                                                                                    |              |
| ADT                                                                                                    | [AI1] "AMERICAN IDOL NURSING HOME"                                                                                                    |              |
| Accounts Receivable                                                                                             | Master 🗹 Detail Sequence Resident Name Resident ID Medical ID Application Receipt Date Apply To Period Description                                                                                                    | New          |
| MDS MDS                                                                                                    |                                                                                                    | <u>E</u> dit |
| MDS 3                                                                                                    |                                                                                                    | Dube         |
| Care Plan 3                                                                                                    |                                                                                                    |              |
| Physician Orders                                                                                                | Batch Selector                                                                                                    | Erepost      |
| Assessments                                                                                                    | Batch Number 60 Create New Batch                                                                                                    |              |
| Personnel                                                                                                    | Batch Description 🕺                                                                                                    |              |
| General Ledger                                                                                                  | Ok Cancel                                                                                                    |              |
| Accounts Payable                                                                                                |                                                                                                    | Close        |
| Cash Management                                                                                                 |                                                                                                    |              |
| Corporate Setup                                                                                                 |                                                                                                    |              |
| Calendar                                                                                                    |                                                                                                    |              |
| HL 7                                                                                                    |                                                                                                    |              |
| Galaxy Reporter                                                                                                 |                                                                                                    |              |
| Custom Reports                                                                                                  | Filter And Refresh Master Data                                                                                                    | 1            |
| Payroll                                                                                                    | Field [None]  Relates >=  Relates >=  Relates =  Relates =  R |              |
| MaxTrax                                                                                                    | Value     Apply Simple Filter <sup>th</sup> Default Facility <sup>th</sup> Choose a Batch <sup>th</sup>                                                                                                    |              |
| ۲۰ الله المالية المالية المالية المالية المالية المالية المالية المالية المالية المالية المالية المالية المالية | TESTDEMO GLOBAL_ENTERPRISE SKLENICKA, ASHL [SYS]                                                                                                    | 1            |

When the user first opens the Trust Fund Deposits screen they will see the batch selector options.

**Batch Selector** is where the facility can locate already existing batches, or create new ones. To locate a batch that has already been created use the magnifying glass.

- Create New Batch- this button is used when you need to create a new batch.
- **Batch Description-** type in a description that identifies what the batch is. Example: October 2010 Trust Fund Deposit or Jane Doe's September Check.

Press the "ok" button once you have created a new batch or selected an existing one to move forward.

| Galaxy 2.5 Browser  | a Galaxy 2.5 Browser                                                                               |         |  |  |  |  |  |
|---------------------|----------------------------------------------------------------------------------------------------|---------|--|--|--|--|--|
| Session Community M | Session Community Module Window Options Help                                                       |         |  |  |  |  |  |
| 🔍 📬 🔕 🔒 💥           |                                                                                                    |         |  |  |  |  |  |
| <b>▼ ▶</b>          | Accounts Receivable <trust deposit="" fund=""></trust>                                             |         |  |  |  |  |  |
| ADT ADT             | [A11] "AMERICAN IDOL NURSING HOME" [Batch #1010364] "JAN 2011 TRUST FUND DEPOSIT BATCH"            |         |  |  |  |  |  |
| Accounts Receivable | Sequence Resident Name Resident ID Medical ID Application Receipt Date Apply To Period Description | New     |  |  |  |  |  |
| 6-0220 MDS          |                                                                                                    | Edit    |  |  |  |  |  |
| Gg420<br>MDS 3      |                                                                                                    | Delete  |  |  |  |  |  |
| Care Plan 3         |                                                                                                    | Prepost |  |  |  |  |  |
| Physician Orders    |                                                                                                    |         |  |  |  |  |  |
| Assessments         |                                                                                                    |         |  |  |  |  |  |
| Personnel           |                                                                                                    |         |  |  |  |  |  |
| General Ledger      |                                                                                                    |         |  |  |  |  |  |
| Accounts Payable    |                                                                                                    | Close   |  |  |  |  |  |
| Cash Management     |                                                                                                    |         |  |  |  |  |  |
| Corporate Setup     |                                                                                                    |         |  |  |  |  |  |
| Calendar            |                                                                                                    |         |  |  |  |  |  |
| HL 7                |                                                                                                    |         |  |  |  |  |  |
| Galaxy Reporter     |                                                                                                    |         |  |  |  |  |  |
| Custom Reports      | Filter And Refresh Master Data                                                                     |         |  |  |  |  |  |
| Payroll             | Field     [None]     Relates >=     Nt Refresh Data                                                |         |  |  |  |  |  |
|                     | Value Apply Simple Filter                                                                          |         |  |  |  |  |  |
| < Ⅲ ►<br>Idle       | TESTDEMO GLOBAL_ENTERPRISE SKLENICKA, ASHL [SYS]                                                   |         |  |  |  |  |  |

**Trust Fund Deposits Master** – this is the master screen that will hold all trust fund deposit record(s) for the batch. To create a record press the **new** button on the right side of the screen.

| Galaxy 2.5 Browser                           |                                                                                     |                     |   |  |  |  |  |
|----------------------------------------------|-------------------------------------------------------------------------------------|---------------------|---|--|--|--|--|
| Session Community Module Window Options Help |                                                                                     |                     |   |  |  |  |  |
| 🔍 🛥 🕲 🔒 💥                                    |                                                                                     |                     | 8 |  |  |  |  |
| <b>.</b>                                     | Accounts Receivable < Trust Fund Deposit>                                           |                     |   |  |  |  |  |
| ADT ADT                                      | [AI1] "AMERICAN IDOL NURSING HOME" [Batch #1010364] "JAN 2011 TRUST FUND DEPOSIT B/ | ATCH"               |   |  |  |  |  |
| Accounts Receivable                          | Master Detail                                                                       | 1                   |   |  |  |  |  |
| God20 MDS                                    | Sequence* 2 10                                                                      |                     |   |  |  |  |  |
| MD5<br>6-620                                 | Status 6d ADM Q G Norman G Resident D                                               |                     |   |  |  |  |  |
| MDS 3                                        |                                                                                     |                     |   |  |  |  |  |
| Care Plan 3                                  | Hesident of                                                                         |                     |   |  |  |  |  |
| Physician Orders                             | Application* 60' 😪                                                                  |                     |   |  |  |  |  |
| Assessments                                  | Receipts Date* 😰 04/25/2011 S. Apply To Period* 😰 2011/04 S.                        |                     |   |  |  |  |  |
| Personnel                                    | Description* 🛛 Trust Fund Deposit                                                   |                     |   |  |  |  |  |
| General Ledger                               | Check Date 🖉 😪 Check Number 🖉                                                       | Cycle               |   |  |  |  |  |
| Accounts Payable                             | Paid Amount 😰\$0.00 Interest Allocation 😰 👁 Yes 👁 No                                | _ <u>Accept</u><br> |   |  |  |  |  |
| Cash Management                              | Current TF Balance                                                                  |                     |   |  |  |  |  |
| Corporate Setup                              |                                                                                     |                     |   |  |  |  |  |
| Calendar                                     |                                                                                     |                     |   |  |  |  |  |
|                                              |                                                                                     |                     |   |  |  |  |  |
| Galaxy Reporter                              |                                                                                     |                     |   |  |  |  |  |
| Custom Reports                               |                                                                                     |                     |   |  |  |  |  |
| Payroll                                      |                                                                                     |                     |   |  |  |  |  |
| MaxTrax                                      | Remember                                                                            | er Fields           |   |  |  |  |  |
|                                              |                                                                                     |                     |   |  |  |  |  |
| iure                                         | TESTDEMO GLOBAL_ENTERPRISE SKLENICKA, ASHL [SYS]                                    |                     |   |  |  |  |  |

**Trust Fund Deposits Detail** – this is the input screen used to create record(s) that will appear on the master screen. Here you will see the following fields:

- Sequence this will fill in automatically for you. This number can be used for your reference when selecting a trust fund deposit for editing prior to posting.
- **Status** select the appropriate status by using the magnifying glass to pull up the list of resident names that will appear under that status. NOTE: if you want to see both admissions and discharges on the list than use the **clear** option which will leave this field blank.
- **Resident** click the magnifying glass to open up the drop down menu and select the resident you are posting a trust deposit for. NOTE: there is a search bar at the bottom of the drop down menu that allows for faster selection of resident names. THIS IS A REQUIRED FIELD
- Ancillary select the correct ancillary from the drop down menu by clicking the magnifying glass. THIS IS A REQUIRED FIELD.
- **Receipts Date** select the receipt date the deposit was received by the resident. You can use the magnifying glass to pull up the calendar for easier and accurate entry. THIS IS A REQUIRED

FIELD.

- Apply to Period select the period the user wants the deposit applied to by clicking on the magnifying glass to pull up the calendar. THIS IS A REQUIRED FIELD.
- **Description** this should automatically appear when the ancillary is selected. THIS IS A REQUIRED FIELD.
- **Application** select the appropriate trust fund charge application from the drop down menu by clicking on the magnifying glass.
- Check Date enter the date on the check by clicking the magnifying glass to pull up the calendar.
- Check Number enter the check number that was used for the deposit
- **Paid Amount** enter the amount that is going to be deposited for the selected resident. THIS IS A REQUIRED FIELD.
- Interest Allocation make the appropriate selection if this deposit is to allocate interest.
- **Current TF Balance** will show the user an up-to-date amount that is available in the residents trust account.

Buttons along bottom of the screen:

- **Remember Fields** used to select fields for the system to remember to cut down on data entry for multiple records. Mark the fields you want the system to remember.
- Next used to move to the next screen in the trust fund charges utility.

Please fill in as much information as possible making sure the required fields are entered and press **accept** or the **cycle** button to create the records.

Once all records have been created the user will need to go through the pre-posting process.

| Galaxy 2.5 Browser   | Galaxy 2.5 Browser                                                                                                    |                   |  |  |  |  |  |
|----------------------|----------------------------------------------------------------------------------------------------|-------------------|--|--|--|--|--|
| Session Community Mo | Session Community Module Window Options Help                                                                                                    |                   |  |  |  |  |  |
| 🔍 📬 🗿 🔒 💥            |                                                                                                    | . 🍝               |  |  |  |  |  |
|                      | Accounts Receivable < Trust Fund Deposit>                                                                                                    |                   |  |  |  |  |  |
| ADT                  | [AII] "AMERICAN IDOL NURSING HOME" [Batch #1010364] "JAN 2011 TRUST FUND DE                                                                                                    | POSIT BATCH"      |  |  |  |  |  |
| Accounts Receivable  | 🗖 Master 🗹 Detail                                                                                                    |                   |  |  |  |  |  |
| 4                    | Sequence Resident Name Resident ID Medical ID Application Receipt Date Apply To Period                                                                                                    | Description A New |  |  |  |  |  |
| MDS                  | 30 Crow, Sheryl S 05-006 05-006 F 01/12/2011 2011/01 Trust                                                                                                    | Fund Deposit      |  |  |  |  |  |
| 6-6-22 MDS 3         | 40 Howard, Adina 04-115 04-115 F 01/12/2011 2011/01 Trust                                                                                                    | Fund Deposit      |  |  |  |  |  |
|                      |                                                                                                    | Delete            |  |  |  |  |  |
| + Care Plan 3        |                                                                                                    | <u>Prepost</u>    |  |  |  |  |  |
| Physician Orders     |                                                                                                    |                   |  |  |  |  |  |
| Assessments          |                                                                                                    |                   |  |  |  |  |  |
| Personnel            |                                                                                                    |                   |  |  |  |  |  |
| General Ledger       |                                                                                                    | E                 |  |  |  |  |  |
| Accounts Payable     |                                                                                                    |                   |  |  |  |  |  |
| Cash Management      |                                                                                                    |                   |  |  |  |  |  |
| Corporate Setup      |                                                                                                    |                   |  |  |  |  |  |
| Calendar             |                                                                                                    |                   |  |  |  |  |  |
|                      |                                                                                                    |                   |  |  |  |  |  |
| Galaxy Reporter      |                                                                                                    | -                 |  |  |  |  |  |
| Custom Reports       | Filter And Refresh Master Data                                                                                                    | 4                 |  |  |  |  |  |
| Payroll              | Field [None]  Relates >=  Relates >=  Rela |                   |  |  |  |  |  |
| MaxTrax              | Value     Apply Simple Filter                                                                                                    |                   |  |  |  |  |  |
| < <u>III</u> ►       |                                                                                                    |                   |  |  |  |  |  |
| E.                   | TESTDEMO GLOBAL_ENTERPRISE SKLENICKA, ASHL                                                                                                    | L [5Y5]           |  |  |  |  |  |

Here you will see the trust fund deposit records that were created for our *demo facility*. To start the preposting process press the **prepost** button.

| Galaxy 2.5 Browser   | The second second secon |         |
|----------------------|----------------------------------------------------------------------------------------------------|---------|
| Session Community Mo | dule Window Options Help                                                                                                    |         |
| 🔍 📬 🗿 🔒 💥            |                                                                                                    |         |
| · .                  | A Assessment Density black Target Fund Density                                                                                                    |         |
|                      | ACCOUNTS RECEIVABLE < HUSE PUND DEPOSITS                                                                                                    |         |
|                      |                                                                                                    |         |
| Accounts Receivable  | Sequence Resident Name Resident ID Medical ID Application Receipt Date Apply To Period Description                                                                                                    | New     |
| 60220 MDS            | 10         Furgeson, Logan J         04-541         F         01/12/2011         2011/01         Trust Fund Deposit                                                                                                    | Edit    |
| 6-620                | 30 Crow, Sheryl S 05-006 05-006 F 01/12/2011 2011/01 Trust Fund Deposit                                                                                                    |         |
| MDS 3                |                                                                                                    | Delete  |
| Care Plan 3          |                                                                                                    | Prepost |
| Physician Orders     | Post Batch(es)                                                                                                    |         |
|                      | Post                                                                                                    |         |
| Assessments          | C All Batches                                                                                                    |         |
| Personnel            | [Batch #1010364] "JAN 2011 TRUST FUND DEPOSIT BATCI                                                                                                    |         |
| General Ledger       | Ok Cancel                                                                                                    | E       |
| Accounts Payable     |                                                                                                    | Close   |
| Cash Management      |                                                                                                    |         |
| Corporate Setup      |                                                                                                    |         |
| Calendar             |                                                                                                    |         |
|                      |                                                                                                    |         |
| Galaxy Reporter      |                                                                                                    | *       |
| Custom Reports       | Filter And Refresh Master Data                                                                                                    |         |
| Payroll              | Field [None]  Relates >=  Relates >=  Rela |         |
| MaxTrax              | Value Apply Simple Filter                                                                                                    |         |
| < +                  |                                                                                                    |         |
| Idle                 | TESTDEMO GLOBAL_ENTERPRISE SKLENICKA, ASHL [SYS]                                                                                                    | - Mi    |

This screen will appear after pressing the **prepost** button. Select "**one batch**" if you want to post the single batch that is open, or "**all batches**" to post all open batches in the **Trust Fund Charges** sub-utility.

NOTE: You can see the description of the batch in blue when "**one batch**" option is selected, this is helpful in making sure the correct batch gets posted. Press the **ok** button once you have made your selection on which batch will get posted (one or all).

| Galaxy 2.5 Browser   |                                                                                                    | ×               |
|----------------------|----------------------------------------------------------------------------------------------------|-----------------|
| Session Community Mo | Module Window Options Help                                                                                                    |                 |
| R 📬 🗿 🔒 💥            |                                                                                                    |                 |
| ▼ ▶                  | Accounts Receivable < Trust Fund Deposit>                                                                                                    | <u>_ 🗆 ×</u>    |
| ADT                  | [AII] "AMERICAN IDOL NURSING HOME" [Batch #1010364] "JAN 2011 TRUST FUND DEPOSIT BATCH" Press to send the i                                                                                                    | nformation to   |
| Accounts Receivable  | Die Zoom % 100 📑 Page 1 🐳 🔄 Print 📳 Print All 🥆 Setup 🔛 Save As 🛄 Post 🛶 the server and clo                                                                                                    | ose this batch  |
| MDS                  | Page Selector Trust Fund Deposits Preposting                                                                                                    | -               |
| MDS 3                |                                                                                                    | cility Name: AM |
| Care Plan 3          | Batch Number: 1010364 JAN 2011 TROST FOND DEPOSIT BATCH                                                                                                    | Batch P         |
| Physician Orders     | REF SEQ RESIDENT NAME RESIDENT ID RECEIPT DATE CHECK DATE CHECK/CARD# APPL. APPLY TO INT.ALLOC. DESCRIPT                                                                                                    | LON A           |
|                      | 1 10 Furgeson, Logan J 04-541 01/12/2011 12/31/2010 01258 F 2011/01 False Trust Fund Dep                                                                                                    | Neit 1          |
| Assessments          | Z         30         Crow, Sheryl S         05-005         01/12/2011         F         2011/01         False         Trust Fund Deg           3         40         Howard, Adina         04-115         01/12/2011         F         2011/01         False         Trust Fund Deg | posit           |
| Personnel            |                                                                                                    |                 |
| General Ledger       |                                                                                                    | ÷               |
| Accounts Payable     |                                                                                                    |                 |
| Cash Management      |                                                                                                    |                 |
| Corporate Setup      |                                                                                                    |                 |
| Calendar             |                                                                                                    |                 |
| HL 7                 |                                                                                                    |                 |
| Galaxy Reporter      |                                                                                                    |                 |
| Custom Reports       |                                                                                                    |                 |
| Payroll              |                                                                                                    |                 |
| MaxTrax              | III III III III III III III III III II                                                                                                    | +               |
| •                    | L LIGARAN                                                                                                    |                 |
| Idle                 | TESTDEMO GLOBAL_ENTERPRISE SKLENICKA, ASHL [SYS]                                                                                                    |                 |

**Trust Fund Deposit Preposting** – this screen will load which shows you a report of all the trust fund deposits that are about to get posted from the batch. Use the **page selector** to get to the summary page *(last page of report)* to make sure your totals match your facility records.

If there is a discrepancy between the reports total and the facility's records press the grey X to close out of this report, this will take you back to the **Trust Fund Deposits Master** where you can make adjustments.

Once you have reviewed the report, and feel everything is accurate you will want to press the **post** button to send the records/information to the server for storage.

NOTE: after the **post** button has been pressed the system will automatically print this report for your facility's records. In the event you need another copy of this report after **post** has been pressed, you can locate the report using the **Historical Posting Report** utility.

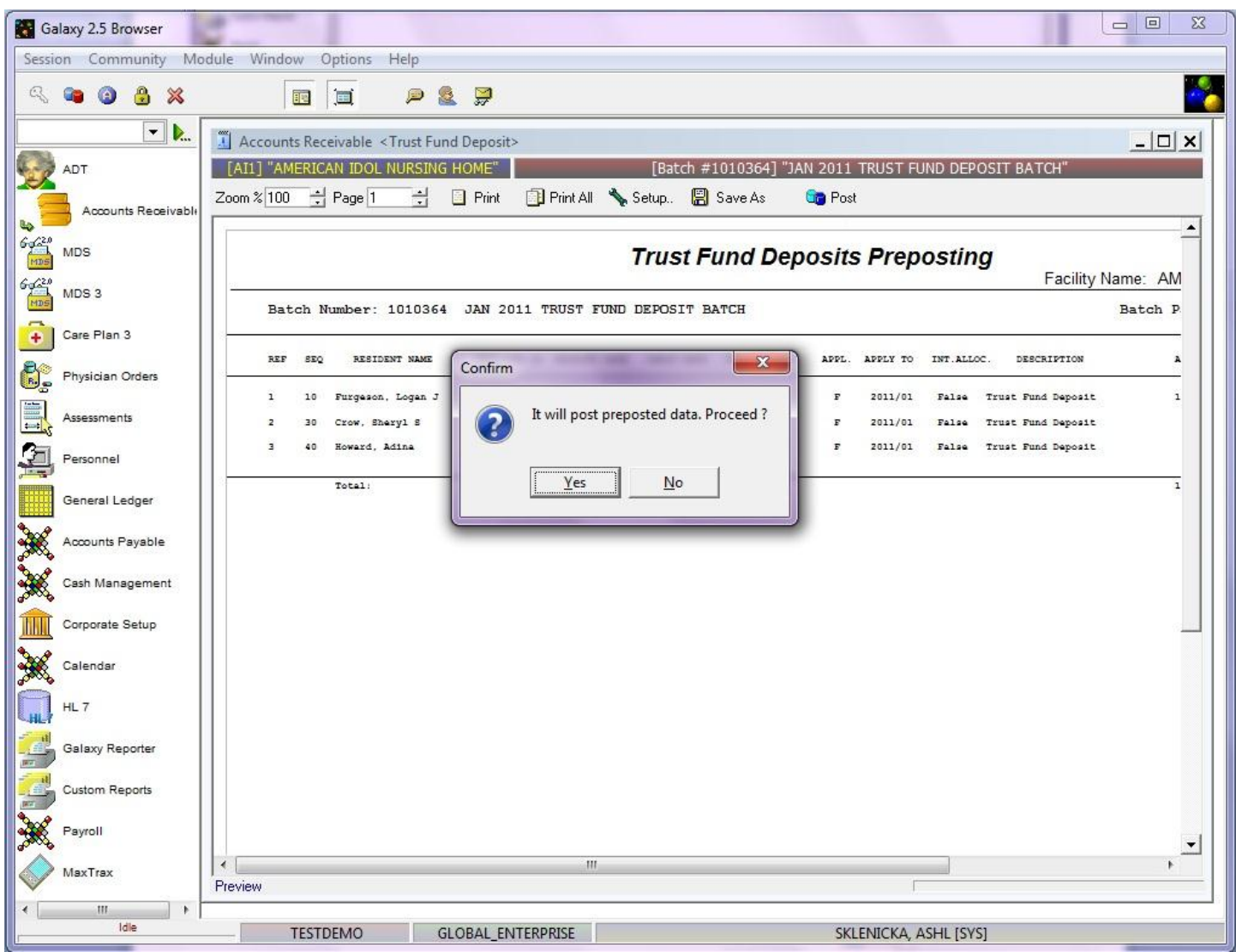

Once the **post** button has been pushed, the system will give you this confirmation message. Press **yes** to proceed with placing the records on the server, or **no** to cancel the posting process.

If **yes** is pressed the Galaxy system will automatically print this report page for your facility's records and then re-load the **Trust Fund Deposits Master** screen with a new **batch selector** option.

## TRUST FUND INTEREST

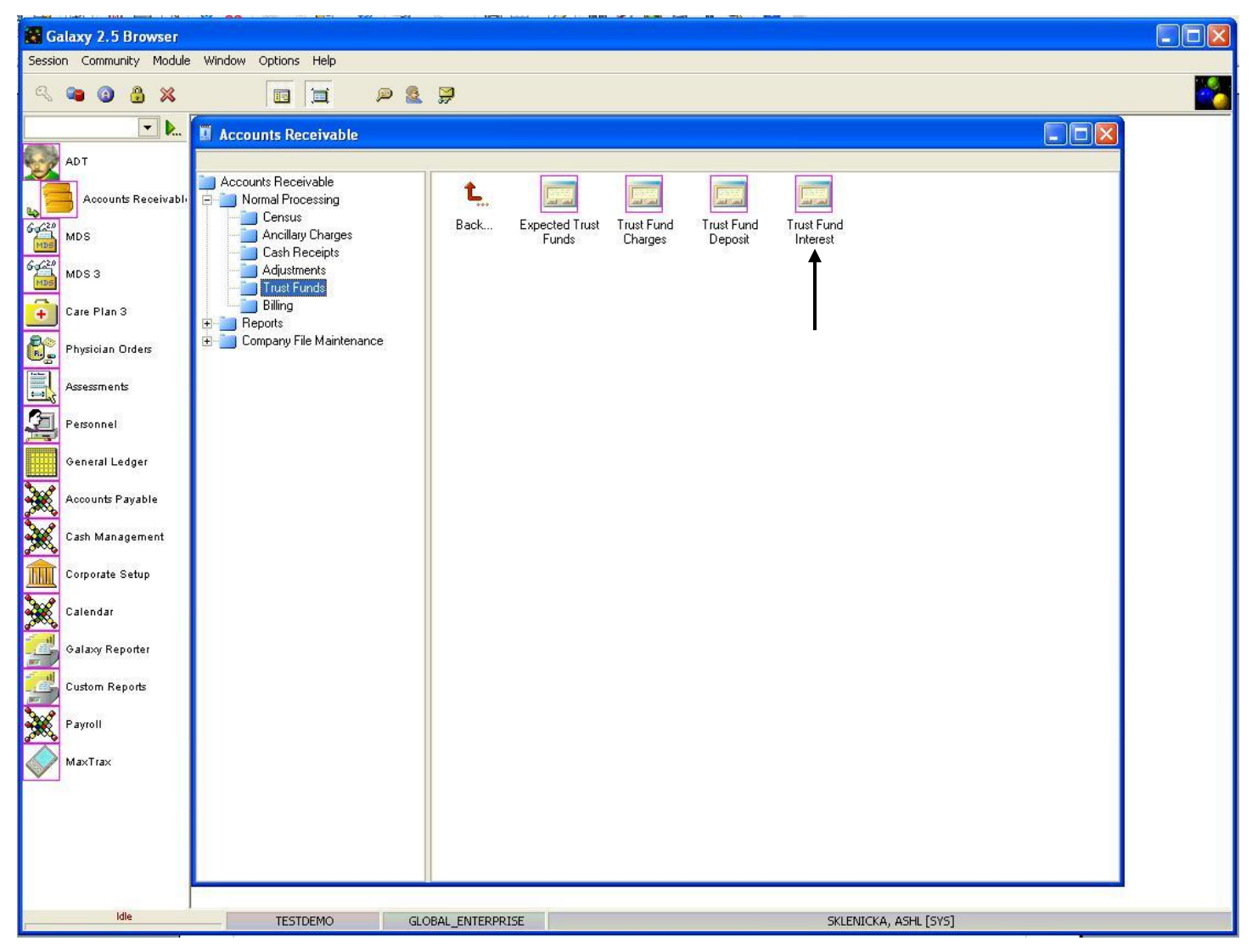

The **Trust Fund Interest** utility is where the user has the capability of applying interest to residents that maintain fund account within your facility. The Galaxy system will automatically determine the percentage of interest amount based on either the Last Balance or Last Month End Balance within the designated fund accounts.

To use this utility double click on the Trust Fund Interest icon.

| 🚼 Ga           | ilaxy 2.5 Browser   |                                                                                                    |                           |
|----------------|---------------------|----------------------------------------------------------------------------------------------------|---------------------------|
| Sessi          | on Community Mo     | odule Window Options Help                                                                                      | -                         |
| R              | 🐃 🙆 👶 🕷             |                                                                                                    |                           |
|                | <b>.</b>            | Accounts Receivable <trust fund="" interest=""></trust>                                                        |                           |
| 20             | ADT                 | [AI1] "AMERICAN IDOL NURSING HOME"                                                                             |                           |
|                | Accounts Receivable | Sequence Subsequence Resident Name Resident ID Medical ID Application Receipt Date Apply To Period Description | New                       |
| 6-0(20<br>MDS  | MDS                 |                                                                                                    | Edit                      |
| 6-620<br>MD5   | MDS 3               |                                                                                                    |                           |
| ÷              | Care Plan 3         |                                                                                                    | <u>D</u> elete<br>Prepost |
|                | Physician Orders    | Batch Selector                                                                                                 |                           |
|                | Assessments         | Batch Number 60 Create New Batch                                                                               |                           |
| 2              | Personnel           | Batch Description 🕱                                                                                            |                           |
|                | General Ledger      | Ok Cancel                                                                                                    |                           |
| X              | Accounts Payable    |                                                                                                    |                           |
| ×              | Cash Management     |                                                                                                    |                           |
|                | Corporate Setup     |                                                                                                    |                           |
| ×              | Calendar            |                                                                                                    |                           |
| HL             | HL7                 |                                                                                                    |                           |
|                | Galaxy Reporter     | A Default Facility     A Choose a Ratch                                                                        |                           |
|                | Custom Reports      | Filter And Refresh Master Data                                                                                 |                           |
| X              | Payroll             | Field     [None]     Relates     Set     Advanced Filter                                                       |                           |
| $\diamondsuit$ | MaxTrax             | Value Apply Simple Filter                                                                                      |                           |
|                | III. Idle           | TESTDEMO GLOBAL_ENTERPRISE SKLENICKA, ASHL [SYS]                                                               |                           |

When the user first opens the Trust Fund Interest screen they will see the batch selector options.

**Batch Selector** is where the facility can locate already existing batches, or create new ones. To locate a batch that has already been created use the magnifying glass.

- Create New Batch- this button is used when you need to create a new batch.
- **Batch Description-** type in a description that identifies what the batch is. Example: October 2010 Trust Fund Interest.

Press the "ok" button once you have created a new batch or selected an existing one to move forward.

| Galaxy 2.5 Browser  |                                                                                                    | - 0 ×                     |
|---------------------|----------------------------------------------------------------------------------------------------|---------------------------|
| Session Community M | Iodule Window Options Help                                                                                                    |                           |
| 兴 🛥 🕲 😤 💥           |                                                                                                    |                           |
| - <b>.</b>          | Accounts Receivable < Trust Fund Interest>                                                                                                    | _ 🗆 🗙                     |
| ADT                 | [AI1] "AMERICAN IDOL NURSING HOME" [Batch #1010365] "JAN 2011 TRUST FUND INTEREST BATCH"                                                                                                    |                           |
| Accounts Receivab   | Sequence Application Receipt Date Apply To Period Description Cash Not To Allocate Allocated Amount                                                                                                    | New                       |
| MDS                 |                                                                                                    | Edit                      |
| MDS 3               |                                                                                                    |                           |
| Care Plan 3         |                                                                                                    | <u>D</u> elete<br>Prepost |
| Physician Orders    |                                                                                                    |                           |
| Assessments         |                                                                                                    |                           |
| Personnel           |                                                                                                    |                           |
| General Ledger      |                                                                                                    |                           |
| Accounts Payable    |                                                                                                    |                           |
| Cash Management     |                                                                                                    | <u><u>C</u>lose</u>       |
| Corporate Setup     |                                                                                                    |                           |
| Calendar            |                                                                                                    |                           |
| HL7                 |                                                                                                    |                           |
| Galaxy Reporter     |                                                                                                    |                           |
| Custom Reports      | Default Facility     Master C Detail C Both     Filter And Refresh Master Data                                                                                                    | -                         |
| Payroll             | Field     [None] <ul> <li>Relates</li> <li>Field</li> <li>Relates</li> <li>Field</li> <li>Relates</li> <li>Field</li> <li>Relates</li> <li>Field</li> <li>Relates</li> <li>Field</li> <li>Relates</li> <li>Field</li> <li>Relates</li> <li>Field</li> <li>Relates</li> <li>Field</li> <li>Relates</li> <li>Relates</li></ul> |                           |
| MaxTrax             | Value Apply Simple Filter                                                                                                    |                           |
| < Ⅲ → Idle          | TESTDEMO GLOBAL_ENTERPRISE SKLENICKA, ASHL [SYS]                                                                                                    |                           |

**Trust Fund Interest Master** – this is the master screen that will hold the record(s) that are created within this batch.

To create a record press the **new** button on the right side.

| Galaxy 2.5 Browser          |                                                                                    | - O X  |
|-----------------------------|------------------------------------------------------------------------------------|--------|
| Session Community Module Wi | indow Options Help                                                                 |        |
| 🔍 📬 🕲 🔒 💥                   |                                                                                    |        |
| Acco                        | ounts Receivable <trust fund="" interest=""></trust>                               | _ 🗆 🗙  |
| ADT [AI1]                   | "AMERICAN IDOL NURSING HOME" [Batch #1010365] "JAN 2011 TRUST FUND INTEREST BATCH" |        |
| Accounts Receivable Sequer  | nce <sup>*</sup> 2 10                                                              |        |
| MDS Applica                 | ation* 66' 93                                                                      |        |
| MDS 3 Amoun                 | nt To Allocate 📓\$0.00                                                             |        |
| Care Plan 3 Cash N          | Not To Allocate 📓\$0.00                                                            |        |
| Physician Orders Receip     | pts Date* 📝 04/25/2011 🔍                                                           |        |
| Assessments                 | intion* IV Trust Fund Interest                                                     |        |
| Personnel                   |                                                                                    |        |
| General Ledger              | I o Apply 🖉 🔘 Latest Balance 🛛 Last Month End                                      |        |
| Accounts Payable            | 😰 🍈 Resident ID 🛛 🚳 Resident Name                                                  | Accept |
| Cash Management             |                                                                                    | Cancel |
| Corporate Setup             |                                                                                    |        |
| Calendar                    |                                                                                    |        |
|                             |                                                                                    |        |
| Galaxy Reporter             |                                                                                    |        |
| Custom Reports              |                                                                                    |        |
| Payroll                     |                                                                                    |        |
| MaxTrax                     |                                                                                    |        |
| III +                       | TESTDEMO GLOBAL_ENTERPRISE SKLENICKA, ASHL [SYS]                                   |        |

**Trust Fund Interest Detail** – this is the input screen used to create the trust fund interest records. Here you will see the following fields:

- **Sequence** this will fill in automatically for you. This number can be used for your reference when selecting a trust fund charge for editing prior to posting.
- Application select the desired funds application by clicking on the magnifying glass. THIS IS A REQUIRED FIELD.
- Amount to Allocate enter the amount of interest as it appears on your bank statement. THIS IS A REQUIRED FIELD
- **Cash Not to Allocate** enter the amount that is not subject to interest. For example if your facility allows interest to be allocated on any amount greater than \$50 enter 50.00 in this field.
- **Receipts Date** select the date that this interest was applied by clicking on the magnifying glass to pull up the interactive calendar. THIS IS A REQUIRED FIELD.
- **Description** enter a description that will identify the interest allocation transaction. THIS IS A REQUIRED FIELD.

- **Period to Apply** select the period that the interest is to be applied. Last Balance would be the most recent account balance while Last Month End would be the balance at the close of the last month. THIS IS A REQUIRED FIELD
- Sort By select the option of how you want the system to sort either Resident ID or Resident Name.

Please fill in as much information as possible making sure the required fields are entered and press the **accept** button to create the record that will apply the interest.

| Galaxy 2.5 Browser   |                                                                                                    | • ×                               |
|----------------------|----------------------------------------------------------------------------------------------------|-----------------------------------|
| Session Community Mo | odule Window Options Help                                                                                                    |                                   |
| 🔍 📬 🗿 🔒 💥            |                                                                                                    | -                                 |
| <b>.</b>             | Accounts Receivable < Trust Fund Interest>                                                                                                    |                                   |
| ADT 🏠                | [AI1] "AMERICAN IDOL NURSING HOME" [Batch #1010365] "JAN 2011 TRUST FUND INTEREST BATCH"                                                                                                    |                                   |
| Accounts Receiv      | Sequence         Application         Receipt Date         Apply To Period         Description         Cash Not To Allocate         Allocated Amount           10         F         01/31/2011         2011/01         Trust Fund Interest         \$50.00         \$1.19 | New                               |
| Guale MDS            |                                                                                                    | Edit                              |
| MDS 3                |                                                                                                    |                                   |
| Care Plan 3          | Press the Prepost button to start                                                                                                    | <u>D</u> elete<br><u>P</u> repost |
| Physician Orders     | the posting process                                                                                                    |                                   |
| Assessments          |                                                                                                    |                                   |
| Personnel            |                                                                                                    |                                   |
| General Ledger       |                                                                                                    |                                   |
| Accounts Payable     |                                                                                                    |                                   |
| Cash Management      |                                                                                                    |                                   |
| Corporate Setup      |                                                                                                    |                                   |
| Calendar             |                                                                                                    |                                   |
|                      |                                                                                                    |                                   |
| Galaxy Reporter      | Default Facility     Default Facility     Default Facility     Default Facility     Default Facility     Default Facility     Default Facility     Default Facility                                                                                                    |                                   |
| Custom Reports       | Filter And Hetresh Master Data                                                                                                    |                                   |
| Payroll              | Value Apply Simple Filter                                                                                                    |                                   |
| < <u> </u>           |                                                                                                    |                                   |
| Idle                 | TESTDEMO GLOBAL_ENTERPRISE SKLENICKA, ASHL [SYS]                                                                                                    |                                   |

**Trust Fund Interest Master** – here you will see the record we just created. The next step is to go through the preposting process. To start this process press the **Prepost** button on the right side.

| Galaxy 2.5 Browser  |                                                                                                    |               |
|---------------------|----------------------------------------------------------------------------------------------------|---------------|
| Session Community M | odule Window Options Help                                                                                                    |               |
| 🔍 🛥 🗿 🔒 💥           |                                                                                                    |               |
| • <b>b</b>          | Accounts Receivable < Trust Fund Interest>                                                                                                    |               |
| ADT A               | [AI1] "AMERICAN IDOL NURSING HOME" [Batch #1010365] "JAN 2011 TRUST FUND INTEREST BATCH"                                                                                                    |               |
| Accounts Receiv     | Sequence         Application         Receipt Date         Apply To Period         Description         Cash Not To Allocate         Allocated Amount           10         F         01/31/2011         2011/01         Trust Fund Interest         \$50.00         \$1.19 | New           |
| MDS                 | -                                                                                                    | Edit          |
| MDS 3               |                                                                                                    | Delete        |
| Care Plan 3         |                                                                                                    | Prepost       |
| Physician Orders    | Post Batch(es)                                                                                                    |               |
| Assessments         | Post                                                                                                    |               |
| Personnel           | One Batch     C All Batches                                                                                                    |               |
| General Ledger      | [Batch #1010365] "JAN 2011 TRUST FUND INTEREST BATI                                                                                                    |               |
| Accounts Payable    | Ok Cancel                                                                                                    |               |
| Cash Management     |                                                                                                    | <u>C</u> lose |
| Corporate Setup     |                                                                                                    |               |
| Calendar            |                                                                                                    |               |
|                     |                                                                                                    |               |
| Galaxy Reporter     | Default Eacility     Default Eacility     Default Eacility     Default Choose a Batch     C Detail     C Both                                                                                                    |               |
| Custom Reports      | Filter And Refresh Master Data                                                                                                    |               |
| Payroll             | Value     Apply Simple Filter                                                                                                    |               |
| ✓ III → Idle        |                                                                                                    |               |

This screen will appear after pressing the **prepost** button. Select **"one batch"** if you want to post the single batch that is open, or **"all batches"** to post all open batches in the **Trust Fund Interest** sub-utility.

NOTE: You can see the description of the batch in blue when "**one batch**" option is selected, this is helpful in making sure the correct batch gets posted. Press the **ok** button once you have made your selection on which batch will get posted (one or all).

| 🔛 Ga        | 🖥 Galaxy 2.5 Browser                         |                         |         |        |           |                                     |                  |                 |         |               |                   |                  |     |
|-------------|----------------------------------------------|-------------------------|---------|--------|-----------|-------------------------------------|------------------|-----------------|---------|---------------|-------------------|------------------|-----|
| Sessi       | Session Community Module Window Options Help |                         |         |        |           |                                     |                  |                 |         |               |                   |                  |     |
| G.          | 🛥 🗿 🔒 💥                                      |                         |         |        |           | P & 穿                               |                  |                 |         |               |                   |                  | -   |
| -           | ▼                                            |                         | Accou   | unts R | eceivable | <trust fund="" interest=""></trust> |                  |                 |         |               |                   | _                |     |
| Ser. 2      | ADT                                          | 1                       | AI1] "/ | AMERI  | ICAN IDO  | DL NURSING HOME"                    |                  | [Batch #1010365 | 51 "JAN | 2011 TRUST FU | ND INTEREST BATCH | E.               |     |
| 25          |                                              | -                       | 0.40    |        | the l     | 1 1 D B 5                           | Deriva Alex      | E A             | ~       |               | D ( 14            | · • • •          |     |
|             | Accounts Receiv                              | 2.00                    | m ‰∏u   | 00 [   | - Page    |                                     | Print Ali 💊 Setu | p., 🔚 Save As   |         | Post          | Press to send the | Information (    | 0   |
| Lo -        | -                                            |                         |         |        |           | <b>_</b>                            |                  |                 |         |               | the server and cl | ose this batci   |     |
| 6620        | MDS                                          |                         | Page    | e Sele | ector     |                                     | Tr               | ust Fund In     | torog   | t Allocati    | on Prenostin      | a                |     |
| MDS         |                                              |                         | 0       | ptio   | ns        |                                     |                  | ust i unu in    | ieres   | Anocan        | Encili            | 9<br>Namo: AME   | DIC |
| 6420        | MDS 3                                        | -                       |         |        |           |                                     |                  |                 |         |               | i aciii           | Ly Marile. Alvit |     |
| MDS         |                                              |                         | в       | atch   | Number    | : 1010365 JAN 2011                  | TRUST FUND INT   | EREST BATCH     |         |               |                   | Batch Pa         | ge: |
| <b>F</b>    | Care Plan 3                                  |                         |         |        |           |                                     |                  |                 |         |               |                   |                  |     |
|             | 3                                            |                         | CRO     | DPP    | CIMPER    | DECTORNE NAME                       | DECIDENM TO      | DECETOR DARE    | 1001    |               | DRCCDIDMION       | AL COLDUM        |     |
|             | Physician Orders                             |                         | 250     | REF    | SUBREE    | RESIDENT NAME                       | RESIDENT ID      | RECEIPT DATE    | APPL.   | APPLI IU      | DESCRIPTION       | ABOUNT           |     |
|             | 1850                                         |                         |         |        |           |                                     |                  |                 |         |               |                   |                  | _   |
|             | Assessments                                  |                         | 10      | 2      | 1         | Amos, Myra E                        | 05-105           | 01/31/2011      | F       | 2011/01 Trus  | st Fund Interest  | 0.01             | 1   |
| 1000        |                                              |                         | 10      | 2      | 2         | Baker, Anita                        | 04-136           | 01/31/2011      | F       | 2011/01 Trus  | st Fund Interest  | 0.03             | 1   |
|             | Personnel                                    |                         | 10      | 2      | 3         | Benatar, Patricia M                 | 06-035           | 01/31/2011      | F       | 2011/01 Trus  | st Fund Interest  | 0.04             | 1   |
|             |                                              |                         | 10      | 2      | 4         | Birdsong, Cynthia A                 | 08-020           | 01/31/2011      | F       | 2011/01 Trus  | st Fund Interest  | 0.02             | 1   |
|             | General Ledger                               |                         | 10      | 2      | 5         | Company Philip D                    | 05-128           | 01/31/2011      | F       | 2011/01 True  | st Fund Interest  | 0.04             | 1   |
|             | General Ledger                               |                         | 10      | 2      | 7         | Crow Shervl S                       | 05-006           | 01/31/2011      | F       | 2011/01 True  | at Fund Interest  | 0.04             | 1   |
| 300         | Accounts Roughle                             |                         | 10      | 2      | 8         | Diamond, Neil L                     | 06-029           | 01/31/2011      | F       | 2011/01 True  | st Fund Interest  | 0.01             | 1   |
| <b>75</b> 5 | Addounts Payable                             |                         | 10      | 2      | 9         | Estefan, Gloria                     | 06-110           | 01/31/2011      | F       | 2011/01 Trus  | st Fund Interest  | 0.02             | 1   |
| 300         | 0.1.14                                       |                         | 10      | 2      | 10        | Etheridge, Melissa L                | 05-152           | 01/31/2011      | F       | 2011/01 True  | st Fund Interest  | 0.04             | 1   |
| <b>***</b>  | Cash Management                              |                         | 10      | 2      | 11        | Flack, Roberta                      | 05-089           | 01/31/2011      | F       | 2011/01 Trus  | st Fund Interest  | 0.07             | 1   |
|             | Contractor and Contractor                    |                         | 10      | 2      | 12        | Franklin, Aretha L                  | 04-073           | 01/31/2011      | F       | 2011/01 Trus  | st Fund Interest  | 0.01             | 1   |
|             | Corporate Setup                              |                         | 10      | 2      | 13        | Grant, Amy                          | 06-080           | 01/31/2011      | F       | 2011/01 Trus  | st Fund Interest  | 0.04             | 1   |
| Sug         | AND DO DO                                    |                         | 10      | 2      | 14        | Henley, Donald H                    | 04-065           | 01/31/2011      | F       | 2011/01 Trus  | st Fund Interest  | 0.04             | 1   |
| <b>***</b>  | Calendar                                     |                         | 10      | 2      | 16        | Howard Adina                        | 04-115           | 01/31/2011      | F       | 2011/01 True  | t Fund Interest   | 0.04             | 1   |
|             |                                              |                         | 10      | 2      | 17        | Joel. William M                     | 04-060           | 01/31/2011      | F       | 2011/01 True  | st Fund Interest  | 0.03             | 1   |
|             | HL 7                                         |                         | 10      | 2      | 18        | Jones, David R                      | 06-115           | 01/31/2011      | F       | 2011/01 Trus  | st Fund Interest  | 0.02             | 1   |
| - ALL       |                                              |                         | 10      | 2      | 19        | Knight, Gladys M                    | 05-012           | 01/31/2011      | F       | 2011/01 Trus  | st Fund Interest  | 0.02             | 1   |
| 10          | Galaxy Reporter                              |                         | 10      | 2      | 20        | Lattimore, Kenny                    | 05-017           | 01/31/2011      | F       | 2011/01 Trus  | st Fund Interest  | 0.04             | 1   |
|             |                                              |                         | 10      | 2      | 21        | Lauper, Cynthia A                   | 04-028           | 01/31/2011      | F       | 2011/01 Trus  | st Fund Interest  | 0.02             | 1   |
|             | Custom Reports                               |                         | 10      | 2      | 22        | Mitchell, Joni                      | 05-007           | 01/31/2011      | F       | 2011/01 Trus  | st Fund Interest  | 0.01             | 1   |
|             |                                              |                         | 10      | 2      | 23        | Morris, Stevland H                  | 05-098           | 01/31/2011      | F       | 2011/01 Trus  | st Fund Interest  | 0.02             | 1   |
| 200         | Payroll                                      |                         | 10      | 2      | 25        | Newton Carson W                     | 06-106           | 01/31/2011      | F       | 2011/01 True  | st Fund Interest  | 0.03             | 1-  |
| 00000       |                                              | 1                       | 10      | 100    | 101010    |                                     |                  |                 | 202     |               |                   | 0.07             | F   |
|             | ··· -                                        | Pre                     | view    |        |           |                                     |                  |                 |         |               |                   |                  |     |
|             | Idle                                         | No. of Concession, Name | 1       |        |           |                                     | -                |                 |         |               |                   |                  |     |
| 1           | Patria.                                      |                         | 1       | TES    | IDEMO     | GLOBAL_ENTER                        | PRISE            |                 |         | SKLENICKA, A  | SHL [SYS]         |                  |     |

**Trust Fund Interest Preposting** – this screen will load which shows a report of all the residents that will be receiving interest on their trust/personal needs account. Use the **page selector** to get to the summary page *(last page of report)* to make sure your totals match your facility records.

If there is a discrepancy between the reports total and the facility's records press the grey X to close out of this report, this will take you back to the **Trust Fund Interest Master** screen where you can make adjustments.

Once you have reviewed the report, and feel everything is accurate you will want to press the **post** button to send the records/information to the server for storage.

NOTE: after the **post** button has been pressed the system will automatically print this report for your facility's records. In the event you need another copy of this report after **post** has been pressed, you can locate the report using the **Historical Posting Report** utility.

| Galaxy 2.5 Browser  |                                                             |                                          |
|---------------------|-------------------------------------------------------------|------------------------------------------|
| Session Community M | lodule Window Options Help                                  |                                          |
| 🔍 🛥 🔕 🔒 💥           |                                                             | ¥                                        |
| - <b>b</b>          | Accounts Receivable < Trust Fund Interest>                  |                                          |
| ADT 🔶               | [AI1] "AMERICAN IDOL NURSING HOME" [Batch #10103            | 65] "JAN 2011 TRUST FUND INTEREST BATCH" |
| Accounts Receiv     | Zoom % 100 🕂 Page 3 📫 📄 Print 🗐 Print All 🔦 Setup 🗒 Save As | e 👣 Post                                 |
| 6-220 MDS           | Trust Fund                                                  | Interest Allocation Preposting           |
| 60(20 MDS 3         |                                                             | Facility Name: AMERIC                    |
|                     | Summary of Gene                                             | eral Ledger Transaction                  |
| + Care Plan 3       | ACCOUNT DESCRIPTION                                         | DEBIT C                                  |
| Physician Orders    |                                                             |                                          |
| Assessments         | 10-1080.00<br>20-2010.00                                    | 1.19                                     |
| Personnel           | It will post preposted data. Proceed ?                      | Total: 1.19                              |
| General Ledger      | Yes No                                                      |                                          |
| Accounts Payable    |                                                             |                                          |
| Cash Management     |                                                             |                                          |
| Corporate Setup     |                                                             |                                          |
| Calendar            |                                                             |                                          |
| HL 7                |                                                             |                                          |
| Galaxy Reporter     |                                                             |                                          |
| Custom Reports      |                                                             |                                          |
| Payroll             |                                                             |                                          |
| ×                   | Preview                                                     |                                          |
| Idle                | TESTDEMO GLOBAL_ENTERPRISE                                  | SKLENICKA, ASHL [SYS]                    |

Once the **post** button has been pushed, the system will give you this confirmation message. Press **yes** to proceed with placing the records on the server, or **no** to cancel the posting process.

If **yes** is pressed the Galaxy system will automatically print this report page for your facility's records and then re-load the **Trust Fund Interest Master** screen with a new **batch selector** option.